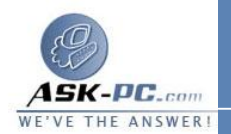

## لعرض ملف سجل الأمان

71

- 1. افتح اتصالات شبكة الاتصال.
- انقر فوق الاتصال الذي تم من أجله تمكين جدار حماية اتصال إنترنت، ثم تحت مهام شبكة الاتصال، انقر فوق تغيير إعدادات هذا الاتصال.
  - 3. في التبويب خيارات متقدمة، انقر فوق إعدادات
  - 4. في التبويب تسجيل الأمان، تحت خيارات ملف السجل، وتحت الاسم، انقر فوق استعراض.
- 5. قم بالتمرير إلى pfirewall.log، وانقر بزر الماوس الأيمن فوق pfirewall.log، ثم انقر فوق فتح.
  - انقر بزر الماوس الأيمن فوق ملف السجل لفتحه، وقم بعرض المكونات.

## لتغيير حجم ملف سجل الأمان

ا. افتح اتصالات شبكة الاتصال.
انقر فوق اتصال شبكة الاتصال الذي تم تمكين جدار حماية اتصال إنترنت (ICF)
انقر فوق اتصال شبكة الاتصال، انقر فوق تغيير إعدادات هذا الاتصال.
من أجله، ثم تحت مهام شبكة الاتصال، انقر فوق تغيير إعدادات هذا الاتصال.
في التبويب خيارات متقدمة، انقر فوق إعدادات
في التبويب تسجيل الأمان، تحت خيارات ملف السجل، في حد الحجم، استخدم أزرار.

لاستعادة إعدادات سجل الأمان الافتراضية

الأسهم لضبط حد الحجم.

 افتح اتصالات شبكة الاتصال.
انقر فوق الاتصال الذي تم من أجله تمكين جدار حماية اتصال إنترنت، ثم تحت مهام شبكة الاتصال، انقر فوق تغيير إعدادات هذا الاتصال.
في التبويب خيارات متقدمة, انقر فوق إعدادات.
في التبويب تسجيل الأمان، انقر فوق استرجاع الافتراضات.

خدمات مشاركة اتصال انترنت